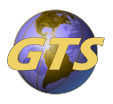

Knowledgebase > General Support > Accessing your AVD Cloud Workspace from an IOS Device

Accessing your AVD Cloud Workspace from an IOS Device Jason Molaison - 2024-09-19 - General Support

The below steps will guide you through the setup of your AVD Cloud Workspace on an IOS device.

## **Step1: Installing and configuring the needed software on your device**

• Go to the Appstore and download the Remote Desktop Mobile app.

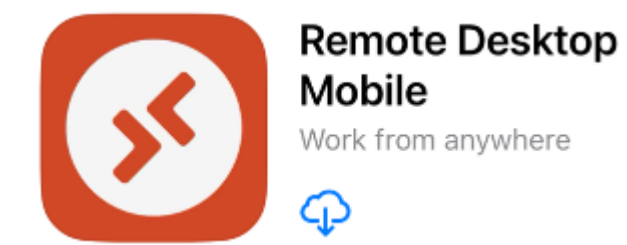

• Launch the app, then click on Add Workspace.

| <b></b> | Workspaces    | Q   |  |
|---------|---------------|-----|--|
|         |               |     |  |
|         |               |     |  |
|         |               |     |  |
|         |               |     |  |
|         |               |     |  |
|         |               |     |  |
|         | No Workspace  | es. |  |
|         |               |     |  |
|         |               |     |  |
|         |               |     |  |
|         |               |     |  |
|         | Add PC        | Þ   |  |
| [       | Add Workspace | 88  |  |
| I.      | (+)           | 88  |  |
|         |               |     |  |

When prompted enter the Workspace URL: <u>https://rdweb.wvd.microsoft.com</u> and click Next.

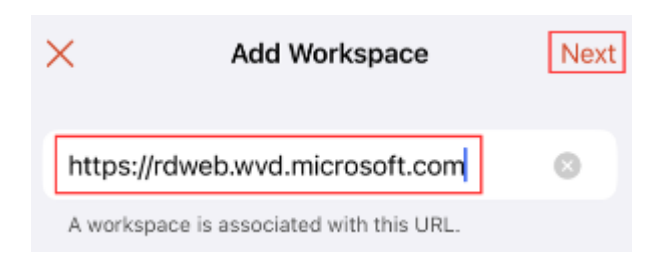

## Step2: Authenticating to your AVD Workspace

• On the next page you should be prompted to enter your Microsoft username and

password, as well as your Authenticator code.

• Once you have successfully authenticated, you will be presented with the available Cloud resources to launch.

If have any issues, we are here to help. Simply send an email to <u>helpdesk@gtscomp.com</u> for assistance.